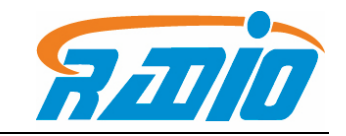

DOCSIS3.0 Resdential Gateway RTCD905\_H6W4

# **User Manual**

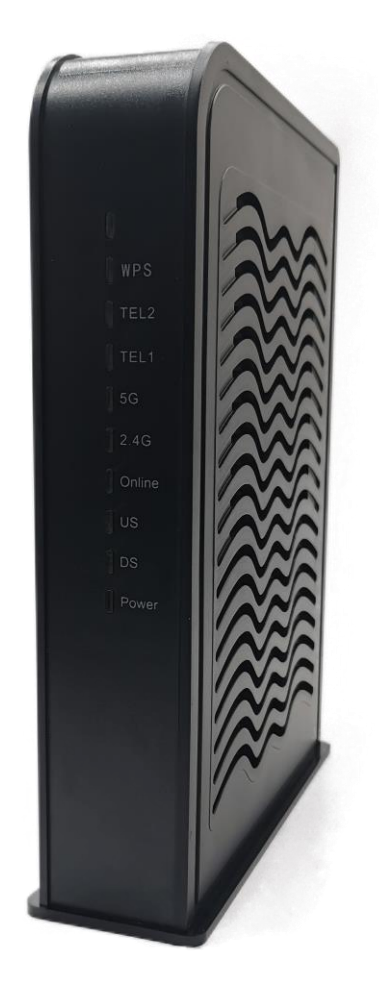

To our distinguished customers:

Congratulations on your purchase of the Radiotech Cable Modem Gateway. The RTCD905\_H6W4 is designed keeping in mind a Service Providers need to deploy cost effective and reliable high speed wireless data and voice services. The RTCD905\_H6W4 provides superior RF performance over DOCSIS 3.0 specifications to operate on challenging RF networks besides offering enhanced wireless coverage.

This user manual contains all the information you need to install and configure your new RTCD905\_H6W4 Cable Modem Gateway. Please read it carefully first before using .

## CONTENT

| Key features               |    |
|----------------------------|----|
| Safety and Warnings        | 3  |
| Unpacking Package Contents | 4  |
| Interface Description:     | 5  |
| Cable Modem Specification  | 7  |
| WiFi Router Specification  |    |
| EMTA Specification         | 9  |
| General Specification      | 9  |
| Quick Hardware Setup       | 9  |
| Router Setup Wizard        |    |
| 1.Login in the setup GUI   |    |
| 2.Router Status            |    |
| 3.CM Information           |    |
| 4.Device Management        |    |
| 5.WAN Settings             |    |
| 6.LAN settings             |    |
| 7.WiFi/WiFi(5G) settings   |    |
| 8. Firewall Settings       |    |
| 9. Application Settings    | 13 |
| 10. runner Settings        | 13 |
| 12 Running Status          |    |
| 13.MTA Information         |    |
|                            |    |
| 14.Event Log               |    |

## **Key features**

- DOCSIS 3.0 compliant design
- Up to 24 downstream channels and 8 upstream channels
- 3T3R 2.4GHz 11n + 4T4R 5GHz 11ac dual band concurrent with 400Mbps+1300Mbps PHY data rate
- Multicast, concatenation, fragmentation, BPI, BPI+ support
- Remote management via SNMP, telnet and Web support
- Maximum 64 users support

## Safety and Warnings

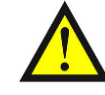

- 1 Do not put the device on unstable desktop.
- 2 Keep the device in a dry and clean place.
- 3 Keep the device away from liquid, dust, magnetic and excessive

heat .

- 4 Keep the device work under the specified voltage supply
- 5 Do not put any stuff , liquid into the holes on device.
- 6 Do not put heavy stuff on the device
- 7 Do keep the device in the ventilation environment , do not cover

it with cloth when working.

8 Make sure that the device is working under the specified voltage supply

- 9 Do not clean the surface of the device with chemicals
- 10 Do not disassembly the device by your own

## **Unpacking Package Contents**

Unpack the items in your Cable Modem Gateway contents and confirm that no items are missing or damaged. Your package should include:

- One RTCD905\_H6W4 Cable Modem Gateway
- One Power adapter (12V/2.3A)
- One Category 5 Ethernet cable
- One phone cable
- One User Manual

If any items are missing or damaged, please contact your place of purchase. Keep the carton, including the original packing material, in case you need to store the product or return it.

## **Interface Description:**

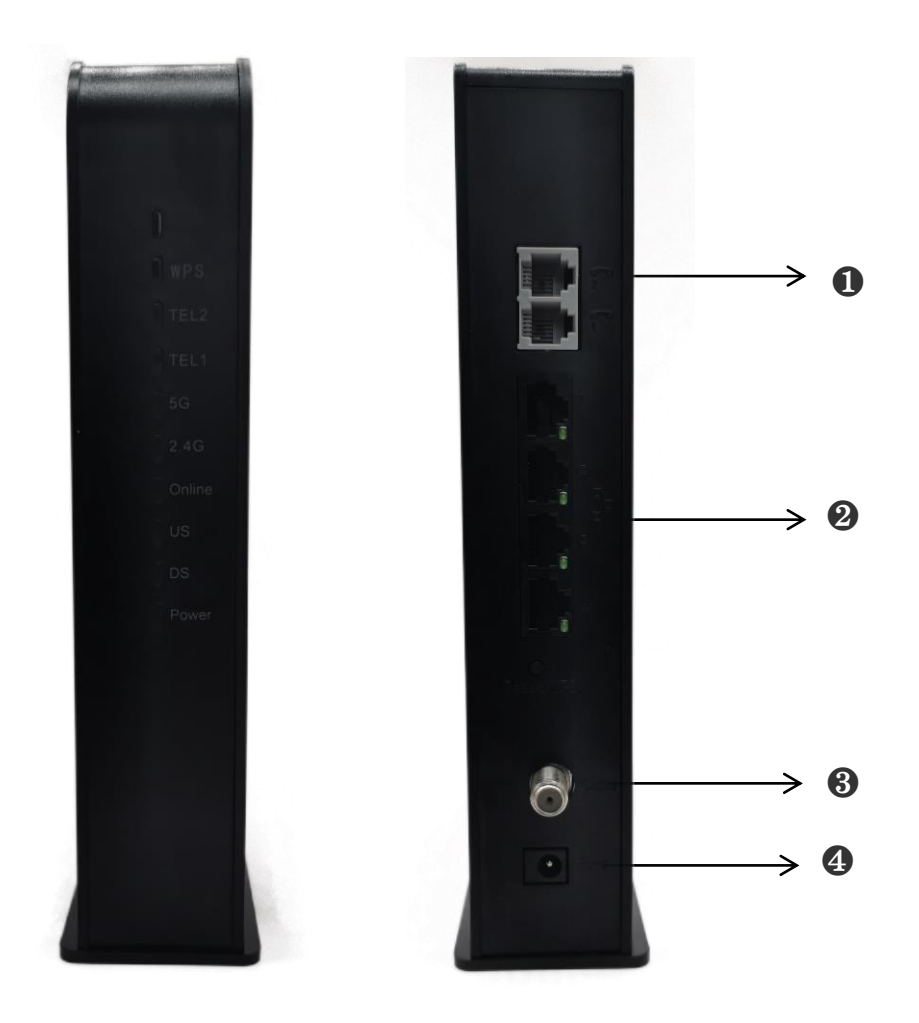

LED Instruction

| Item   | color      | action | Description                       |  |  |  |
|--------|------------|--------|-----------------------------------|--|--|--|
| Power  | Green      | On/Off | Power status on / off             |  |  |  |
|        |            | Green  | Searching for downstream          |  |  |  |
| DS     | Green/Blue | Green  |                                   |  |  |  |
|        |            | ON     | Downstream channel locked         |  |  |  |
| 119    |            | Green  | Searching for upstream            |  |  |  |
|        | Green/Blue | Blink  |                                   |  |  |  |
| 00     |            | Green  | Linstream Channel locked          |  |  |  |
|        |            | ON     | opstream onannen ocked            |  |  |  |
|        | Croop      | Blink  | Registering to Front-End          |  |  |  |
| UNLINE | Green      | ON     | Modem is online                   |  |  |  |
| WPS    | Green      | Blink  | The WPS function is activated.(1) |  |  |  |
| 0.40   | Crear      | Off    | The 2.4G band WIFI RF is OFF      |  |  |  |
| 2.4G   | Green      | On     | The 2.4G band WIFI RF is ON       |  |  |  |

#### RTCD905\_H6W4

|    |       | Blink | The 2.4G band WIFI RF is transporting |
|----|-------|-------|---------------------------------------|
| 5G |       | Off   | The 5G band WIFI RF is OFF            |
|    | Green | On    | The 5G band WIFI RF is ON             |
|    |       | Blink | The 5G band WIFI RF is transporting   |

Interface Instructions

| Item                  | Description                            |
|-----------------------|----------------------------------------|
| 1—LAN1/LAN2/LAN3/LAN4 | RJ-45 Ethernet port1/port2/port3/prot4 |
| 2—RESET               | RESET to default the Router            |
| 3—RF-IN               | RF input                               |
| 4—POWER               | Power adapter DC Jack                  |

#### **Restoring Factory Defaults**

Using the Reset button on the Rear panel, you can power cycle the Gateway and return it to its original factory default settings .As a result, any changes you made to the Gateway's default settings will be removed.(Generally when you forget the name&password)

- 1 Leave power plugged into the Gateway.
- 2 Find the Reset button on the back panel, then press and hold it

for at least 10 seconds

3 Release the Reset button

## **Cable Modem Specification**

| Section   | Parameter             | Specification       |                               |                 |                 |              |  |  |  |  |
|-----------|-----------------------|---------------------|-------------------------------|-----------------|-----------------|--------------|--|--|--|--|
|           | Input                 | F-Type RF connecto  | or                            |                 |                 |              |  |  |  |  |
| Interface | Ethernet              | 4 * 10/100/1000 BAS | E-T                           |                 |                 |              |  |  |  |  |
| Flash     |                       | 128M Bytes          |                               |                 |                 |              |  |  |  |  |
| RAM       |                       | 256M Bytes DDR3     |                               |                 |                 |              |  |  |  |  |
|           | Frequency             | NA                  | 108 MHz to 100                | )2 MHz          |                 |              |  |  |  |  |
|           | Range                 | Euro                | 108 MHz to 100                | )2MHz           |                 |              |  |  |  |  |
|           | Modulation            | 64QAM/256QAM        |                               |                 |                 |              |  |  |  |  |
|           | Input signal          | -17dBmV to +13dBm   | וV (64QAM)                    |                 |                 |              |  |  |  |  |
|           | level                 | -13dBmV to +17dBm   | ıV (256QAM)                   |                 |                 |              |  |  |  |  |
|           | Data Rate             | NA                  | 24 Maximum d                  | ownstream cha   | nnel 9600Mbps   |              |  |  |  |  |
| Down      |                       | Euro                | 24 Maximum d                  | ownstream cha   | nnel 1200Mbps   |              |  |  |  |  |
| stream    |                       | NA                  | 6MHz(ALpha=0                  | 0.18 for 64QAM) |                 |              |  |  |  |  |
|           | Bandwidth             |                     | 6MHz(ALpha=0                  | ).12 for 256QAN | 1)              |              |  |  |  |  |
|           |                       | Euro                | 8MHz(ALpha=0                  | 0.15 for 64QAM  | &256QAM)        |              |  |  |  |  |
| _         | Caputure<br>Bandwidth | Maximum support 8   | mum support 8 channel bonding |                 |                 |              |  |  |  |  |
|           | Input                 | 75 ohmo             | Input Return                  |                 |                 |              |  |  |  |  |
|           | Impedance             | 75 011115           | Loss                          | .oss            |                 |              |  |  |  |  |
|           | Frequency             | NA                  | 5 MHz to 82MHz                |                 |                 |              |  |  |  |  |
|           | Range                 | Euro                | 5 MHz to 85MH                 | z               |                 |              |  |  |  |  |
|           |                       |                     |                               |                 | Single-channel  | Four-channel |  |  |  |  |
|           |                       |                     | Minimum powe                  | er              | maximum         | maximum      |  |  |  |  |
|           |                       | Modulation          |                               |                 | power           | power        |  |  |  |  |
|           |                       |                     | 1280Ksym/s                    | 5120Ksym/s      | TDMA/S-CDM<br>A | TDMA/S-CDMA  |  |  |  |  |
|           |                       | QPSK                | 17 dBmV                       | 23dBmV          | 61/56dBmV       | 55/53dBmV    |  |  |  |  |
| Up stream | level                 | 8QAM                | 17 dBmV                       | 23 dBmV         | 58/56 dBmV      | 52/53 dBmV   |  |  |  |  |
|           |                       | 16QAM               | 17 dBmV                       | 23 dBmV         | 58/56 dBmV      | 52/53 dBmV   |  |  |  |  |
|           |                       | 32QAM               | 17 dBmV                       | 23 dBmV         | 57/56 dBmV      | 51/53 dBmV   |  |  |  |  |
|           |                       | 64QAM               | 17 dBmV                       | 23 dBmV         | 57/56 dBmV      | 51/53 dBmV   |  |  |  |  |
|           |                       | 128QAM(S-CDMA)      | 17 dBmV                       | 23 dBmV         | -/56 dBmV       | -/53 dBmV    |  |  |  |  |
|           | Modulation<br>Rate    | 160Ksym/s,320Ksyn   | n/s.640 Ksym/s,1              | 1280 Ksym/s ,2  | 560Ksym/s,5120K | sym/s        |  |  |  |  |
|           | Data Rate             | 8 Maximum upstrea   | m channel 240M                | bps             |                 |              |  |  |  |  |
|           | Output Impedance      | 75 ohms             | Output Return                 | Loss            | >8dB            |              |  |  |  |  |

## WiFi Router Specification

| Hardware Features       |                                                                            |  |  |  |  |
|-------------------------|----------------------------------------------------------------------------|--|--|--|--|
| Antennas                | Internal 5 antennas                                                        |  |  |  |  |
| Wireless Features       |                                                                            |  |  |  |  |
| WIRELESS STANDARDS      | IEEE 802.11a/b/g/n/ac                                                      |  |  |  |  |
| FREQUENCY               | 2.4G /5G dualband                                                          |  |  |  |  |
| PHY RATE                | Dual band concurrent Up to 1700Mbps PHY data rate                          |  |  |  |  |
|                         | 2.4G 11n: Up to 400Mbps@256QAM (dynamic)                                   |  |  |  |  |
| SIGNAL DATE             | 11g: Up to 54Mbps(dynamic)                                                 |  |  |  |  |
| SIGNAL RATE             | 11b: Up to 11Mbps(dynamic)                                                 |  |  |  |  |
|                         | 11ac: Up to 1300Mbps(dynamic)                                              |  |  |  |  |
|                         | 11n: BPSK, QPSK, 16QAM, 64QAM with OFDM                                    |  |  |  |  |
| Modulation              | 11g: BPSK, QPSK, 16QAM, 64QAM, OFDM                                        |  |  |  |  |
|                         | 11b: DQPSK, DBPSK, DSSS, CCK                                               |  |  |  |  |
| WIRELESS TRANSMIT POWER | 18dBm                                                                      |  |  |  |  |
|                         | 270M: -68dBm@10% PER                                                       |  |  |  |  |
|                         | 130M: -68dBm@10% PER                                                       |  |  |  |  |
|                         | 108M: -68dBm@10% PER                                                       |  |  |  |  |
| RECEIVE SENSITIVITY     | 54M: -68dBm@10% PER                                                        |  |  |  |  |
|                         | 11M: -85dBm@8% PER                                                         |  |  |  |  |
|                         | 6M: -88dBm@10% PER                                                         |  |  |  |  |
|                         | 1M: -90dBm@8% PER                                                          |  |  |  |  |
| WIRELESS FUNCTIONS      | Enable/Disable Wireless Radio, Transmit Power Control, Wireless Statistics |  |  |  |  |
| WIRELESS                | WPA-PSK / WPA2-PSK                                                         |  |  |  |  |
| Software Features       |                                                                            |  |  |  |  |
| WAN TYPE                | DHCP/Static IP/PPPoE                                                       |  |  |  |  |
| PORT FORWARDING         | Virtual Server, Port Triggering, UPnP, DMZ                                 |  |  |  |  |
| VPN PASS-THROUGH        | PPTP, L2TP, IPSec                                                          |  |  |  |  |
| FIREWALL SECURITY       | IP Address Filter/MAC Address Filter/URL Filter                            |  |  |  |  |
| ACCESS CONTROL          | Device Black list                                                          |  |  |  |  |
| IPV6                    | supported                                                                  |  |  |  |  |
| TR069                   | Supported                                                                  |  |  |  |  |

## **EMTA Specification**

|          | Signaling: MGCP SIP                             |  |  |  |  |  |  |  |
|----------|-------------------------------------------------|--|--|--|--|--|--|--|
|          | Codecs: G.711a,G.711u,G.723,G.726,G.729ab       |  |  |  |  |  |  |  |
|          | Advanced Services:                              |  |  |  |  |  |  |  |
|          | Call waiting                                    |  |  |  |  |  |  |  |
|          | Caller Identification                           |  |  |  |  |  |  |  |
|          | Call forwarding                                 |  |  |  |  |  |  |  |
| VOIP     | Call transferring                               |  |  |  |  |  |  |  |
| Features | CLIP (Calling Line Identification Presentation) |  |  |  |  |  |  |  |
|          | CLIR (Calling Line Identification Restriction)  |  |  |  |  |  |  |  |
|          | 3-way conference                                |  |  |  |  |  |  |  |
|          | Functionality:                                  |  |  |  |  |  |  |  |
|          | T.38, Echo cancellation G.168, VAD,             |  |  |  |  |  |  |  |
|          | Silence Suppression, Jitter Buffer, CNG         |  |  |  |  |  |  |  |
|          | Interop with main market softswitches           |  |  |  |  |  |  |  |

## **General Specification**

| Section            | Specification                                      |  |  |  |  |  |  |
|--------------------|----------------------------------------------------|--|--|--|--|--|--|
| Dimesions          | 222mm (W) x160mm (H) x52mm (D)                     |  |  |  |  |  |  |
| Power Supply       | Input :100~240V,50/60Hz:                           |  |  |  |  |  |  |
|                    | Output: 12V 5% 2.5A(2A for ECV3040M/ECV3040S)      |  |  |  |  |  |  |
| Working Enviroment | Operating free-air temperature range 0°C to +40 °C |  |  |  |  |  |  |
|                    | Storage -20°C to +85 °C                            |  |  |  |  |  |  |

## **Quick Hardware Setup**

- 1) First connect RF Coaxial Cable of your service provider to your Cable Modem's RF-In.
- 2) Power on the Cable Modem after connecting the 12V DC power adaptor which is supplied with the modem to the Cable Modem's power input and switch On the power outlet.
- If you would like to connect your PC/Laptop wired to Modem, connect the supplied CAT5 Cable to ethernet port of your PC/Laptop and LAN port of Cable Modem.

## **Router Setup Wizard**

#### 1.Login in the setup GUI.

Open any of the web browsers (Internet Explorer, Mozilla Firefox, Google Chrome, etc.) in your system.

Type the IP address "192.168.20.1" in the address space of your browser as shown below and press Enter. The Log In page appears.

Since this is a first time login, type `MSO' in "technician" fields and click on `Log In'. Do note 'admin' is a default password.

| DOCSIS 3.0 Home Gateway |
|-------------------------|
| Жо                      |
|                         |
| Login                   |
|                         |
|                         |

#### **2.Router Status**

Once you are logged in, you can access to the Router Status Gui. You can check the interface working status.

#### RTCD905\_H6W4

| Route<br>Status Cable Gateway 🕡 | WAN LAN<br>Settings Settings | WiFi<br>Settings Settings | Firevall Application<br>Settings Settings | CO CO<br>Tunnel System<br>Settings | Running MTA<br>Status Informa | Logo               |
|---------------------------------|------------------------------|---------------------------|-------------------------------------------|------------------------------------|-------------------------------|--------------------|
| Route State                     |                              |                           | <b>O</b><br>VAU                           | 26-Enable                          | 56-Enable                     | <b>G</b><br>Reboot |
| Online Device                   | v                            |                           |                                           |                                    | 5                             | ¢ <sup>®</sup> ▼   |

### **3.CM Information**

You can get the CM information on this manu.

|                 |                        |                    |                 |                 |                  |                      |                      |                                                               |                    |                    |                   |                   | Logout         |
|-----------------|------------------------|--------------------|-----------------|-----------------|------------------|----------------------|----------------------|---------------------------------------------------------------|--------------------|--------------------|-------------------|-------------------|----------------|
| Ĥ               | $(\mathbf{i})$         | 0                  |                 | 윰               | (î)              |                      |                      | ξ.<br>ζ.<br>ζ.<br>ζ.<br>ζ.<br>ζ.<br>ζ.<br>ζ.<br>ζ.<br>ζ.<br>ζ | <i>?&gt;</i>       | {}}                | 000               | i                 |                |
| Route<br>Status | CM I<br>InformationMar | )evice<br>nagement | WAN<br>Settings | LAN<br>Settings | WiFi<br>Settings | WiFi(5G)<br>Settings | Firewall<br>Settings | Application<br>Settings                                       | Tunnel<br>Settings | System<br>Settings | Running<br>Status | MTA<br>Informatio | Event Log<br>m |
| Basic In:       | formation              | Provisi            | oning Sta       | atus DS         | Status           | US Stat              | us                   |                                                               |                    |                    |                   | (                 | ی د            |
|                 |                        |                    |                 |                 |                  |                      |                      |                                                               |                    |                    |                   |                   |                |
|                 |                        |                    |                 |                 |                  |                      |                      |                                                               |                    |                    |                   |                   |                |
|                 |                        |                    |                 |                 |                  |                      |                      |                                                               |                    |                    |                   |                   |                |
|                 |                        |                    |                 |                 |                  |                      |                      |                                                               |                    |                    |                   |                   |                |
|                 |                        |                    |                 |                 |                  |                      |                      |                                                               |                    |                    |                   |                   |                |
|                 |                        |                    |                 |                 |                  |                      |                      |                                                               |                    |                    |                   |                   |                |
|                 |                        |                    |                 |                 |                  |                      |                      |                                                               |                    |                    |                   |                   |                |
|                 |                        |                    |                 |                 |                  |                      |                      |                                                               |                    |                    |                   |                   |                |
| Manual Tu       |                        |                    |                 |                 |                  |                      |                      |                                                               |                    |                    |                   |                   |                |
|                 |                        |                    |                 |                 |                  |                      |                      |                                                               |                    |                    |                   |                   |                |
| Dor             |                        |                    |                 |                 |                  |                      |                      |                                                               |                    |                    |                   |                   |                |
| Uj              |                        |                    |                 |                 |                  |                      |                      |                                                               |                    |                    |                   |                   |                |
|                 |                        |                    |                 |                 |                  |                      |                      |                                                               |                    |                    |                   |                   |                |
|                 |                        |                    |                 |                 |                  |                      |                      |                                                               |                    |                    |                   |                   |                |
|                 |                        |                    |                 |                 |                  | Manua                | al Tuning            |                                                               |                    |                    |                   |                   |                |

### 4.Device Management

You can manage the end devices on this manu.

#### RTCD905\_H6W4

| 🔝 D3.0 N        |                | e Gateway 🕦             |                 |                 |                  |                      |                      |                         |                      |                    |                   |                   | Logou 🔂         |
|-----------------|----------------|-------------------------|-----------------|-----------------|------------------|----------------------|----------------------|-------------------------|----------------------|--------------------|-------------------|-------------------|-----------------|
| Ĵ               | Í              |                         |                 | 몲               | (î               | (<br>• 50            | <b>3</b> 3           | ζζ.                     | {}}                  | {}}                | 000               | Í                 |                 |
| Route<br>Status | CM<br>Informat | Device<br>ionManagement | WAN<br>Settings | LAN<br>Settings | WiFi<br>Settings | WiFi(5G)<br>Settings | Firewall<br>Settings | Application<br>Settings | n Tunnel<br>Settings | System<br>Settings | Running<br>Status | MTA<br>Informatio | Event Log<br>on |
| Online D        | evice(1)       | History                 | Devices(4       | 4) Blac         | k Devices        | (0) Pa               | ssThough             | Devices(0)              | )                    |                    |                   |                   | 9 🔽             |
|                 |                |                         |                 |                 |                  |                      |                      |                         |                      |                    |                   |                   |                 |
| L               |                |                         |                 |                 |                  |                      |                      |                         |                      |                    |                   |                   |                 |
|                 |                |                         |                 |                 |                  |                      |                      |                         |                      |                    |                   |                   |                 |
|                 |                |                         |                 |                 |                  |                      | Add                  | l to Black Lis          | st                   |                    |                   |                   |                 |
|                 |                |                         |                 |                 |                  |                      | Add                  | to Passthrou            | igh                  |                    |                   |                   |                 |
|                 |                |                         |                 |                 |                  |                      |                      |                         |                      |                    |                   |                   |                 |
|                 |                |                         |                 |                 |                  |                      |                      |                         |                      |                    |                   |                   |                 |
|                 |                |                         |                 |                 |                  |                      |                      |                         |                      |                    |                   |                   |                 |
|                 |                |                         |                 |                 |                  |                      |                      |                         |                      |                    |                   |                   |                 |
|                 |                |                         |                 |                 |                  |                      |                      |                         |                      |                    |                   |                   |                 |
|                 |                |                         |                 |                 |                  |                      |                      |                         |                      |                    |                   |                   |                 |
|                 |                |                         |                 |                 |                  |                      |                      |                         |                      |                    |                   |                   |                 |

### **5.WAN Settings**

You can set the WAN function on this manu.

| 103.0 V         |                   | Gateway 🕕            |                 |                 |                  |                      |                      |                        |                      |                    |                   |                  | Logoutte        |
|-----------------|-------------------|----------------------|-----------------|-----------------|------------------|----------------------|----------------------|------------------------|----------------------|--------------------|-------------------|------------------|-----------------|
| Ĵ               | i                 |                      |                 | 格               | (î)              |                      |                      | ۲ <u>۵</u>             | < <u>&gt;</u>        | { <sup>3</sup> }   | 000               | i                |                 |
| Route<br>Status | CM<br>Information | Device<br>Management | WAN<br>Settings | LAN<br>Settings | WiFi<br>Settings | WiFi(5G)<br>Settings | Firewall<br>Settings | Applicatio<br>Settings | m Tunnel<br>Settings | System<br>Settings | Running<br>Status | MTA<br>Informati | Event Log<br>on |
| WAN Sett        | ings              |                      |                 |                 |                  |                      |                      |                        |                      |                    |                   |                  |                 |
|                 |                   |                      |                 |                 |                  |                      |                      |                        |                      |                    |                   |                  |                 |
|                 |                   |                      |                 |                 |                  |                      |                      |                        |                      |                    |                   |                  |                 |
|                 |                   |                      |                 |                 |                  |                      |                      |                        |                      |                    |                   |                  |                 |
|                 |                   |                      |                 |                 |                  |                      |                      |                        |                      |                    |                   |                  |                 |
|                 |                   |                      |                 |                 |                  |                      |                      |                        |                      |                    |                   |                  |                 |
|                 |                   |                      |                 |                 |                  |                      |                      |                        |                      |                    |                   |                  |                 |
|                 |                   |                      |                 |                 |                  |                      |                      |                        |                      |                    |                   |                  |                 |
|                 |                   |                      |                 |                 |                  |                      |                      |                        |                      |                    |                   |                  |                 |
|                 |                   |                      |                 |                 |                  | Save                 | Setting              |                        |                      |                    |                   |                  |                 |

### **6.LAN settings**

You can setting the lan IP on this menu.

| 🔣 D3.0 '        |                   | Gateway 🕕             |                                                          |                 |                  |                      |                      |                         |                      |                    |                   |                  | Logoutto        |
|-----------------|-------------------|-----------------------|----------------------------------------------------------|-----------------|------------------|----------------------|----------------------|-------------------------|----------------------|--------------------|-------------------|------------------|-----------------|
| Î               | i                 |                       |                                                          | 묢               | (î               | <b>• • • •</b>       |                      | ζζ <sup>β</sup>         | <u>نې</u>            | { <u>`</u> }       | 000               | Í                |                 |
| Route<br>Status | CM<br>Information | Device<br>mManagement | WAN<br>Settings                                          | LAN<br>Settings | WiFi<br>Settings | WiFi(5G)<br>Settings | Firewall<br>Settings | Application<br>Settings | n Tunnel<br>Settings | System<br>Settings | Running<br>Status | MTA<br>Informati | Event Log<br>on |
| LAN Setu        | ւթ                |                       |                                                          |                 |                  |                      |                      |                         |                      |                    |                   |                  |                 |
|                 |                   |                       | 192 .<br>1<br>255 .<br>0<br>92. 168. 20.<br>92. 168. 20. |                 |                  |                      |                      |                         |                      |                    |                   |                  |                 |
|                 |                   |                       |                                                          |                 |                  | Save                 | Setting              | )                       |                      |                    |                   |                  |                 |

### 7.WiFi/WiFi(5G) settings

You can set the wifi parametres on these menus

| 🔣 D3. O V       |                  | Gateway 🕕             |                 |                 |                        |                      |                      |                         |                      |                    |                   |                  | Logoutto        |
|-----------------|------------------|-----------------------|-----------------|-----------------|------------------------|----------------------|----------------------|-------------------------|----------------------|--------------------|-------------------|------------------|-----------------|
| Ĵ               | i                |                       |                 | 윰               | $\widehat{\widehat{}}$ | €                    |                      | ζζ.<br>Υ                | <u>نې</u>            | <u>نې</u>          | 000               | i                |                 |
| Route<br>Status | CM<br>Informatio | Device<br>mManagement | WAN<br>Settings | LAN<br>Settings | WiFi<br>Settings       | WiFi(5G)<br>Settings | Firewall<br>Settings | Application<br>Settings | n Tunnel<br>Settings | System<br>Settings | Running<br>Status | MTA<br>Informati | Event Log<br>on |
| WiFi Set        |                  |                       |                 |                 |                        |                      |                      |                         |                      |                    |                   |                  |                 |
|                 |                  |                       |                 |                 | s If Not Nec           |                      |                      |                         |                      |                    |                   |                  |                 |
|                 |                  |                       |                 |                 | -                      |                      |                      |                         |                      |                    |                   |                  |                 |
|                 |                  |                       |                 |                 | -                      |                      |                      |                         |                      |                    |                   |                  |                 |
|                 |                  |                       |                 |                 | •                      |                      |                      |                         |                      |                    |                   |                  |                 |
|                 |                  |                       |                 |                 |                        |                      |                      |                         |                      |                    |                   |                  |                 |
|                 |                  |                       |                 |                 |                        | Save                 | Setting              |                         |                      |                    |                   |                  |                 |

#### RTCD905\_H6W4

| SSID1 Settings SSID2 Se | ettings       |           |                                       |            |          |  |
|-------------------------|---------------|-----------|---------------------------------------|------------|----------|--|
|                         |               |           |                                       |            |          |  |
|                         |               |           |                                       |            |          |  |
| 2.4                     | G ON          |           |                                       |            |          |  |
| SSI                     | D EKT_WIFI_79 |           |                                       |            |          |  |
| SSID Hidde              |               |           |                                       |            |          |  |
| Encrypt Mod             |               | -         |                                       |            |          |  |
| Encrypt Algorith        |               | •         |                                       |            |          |  |
| Passwor                 | d •••••       | Q         |                                       |            |          |  |
|                         |               |           |                                       |            |          |  |
|                         |               |           |                                       |            |          |  |
|                         |               | Sa        | ve Setting                            |            |          |  |
|                         |               |           |                                       |            |          |  |
|                         |               |           |                                       |            |          |  |
|                         |               |           | WPS                                   |            |          |  |
| Winelson Client(0)      |               |           |                                       |            |          |  |
| wireless Client(0)      |               |           |                                       |            |          |  |
|                         |               | DYDATE    | TYPATE                                | <b>D00</b> |          |  |
|                         | STAMAC        | RXRAIE    |                                       | RSSI       | AUTHMODE |  |
|                         |               | iai kai 1 | ───────────────────────────────────── |            | 于数据显示    |  |

### **8.**Firewall Settings

You can access firewall settings at this menu.

| 🗮 D3.0 V | Voice Ca | ble G | ateway 🕕     |           |          |                        |           |            |             |                      |                    |         |                  | Logout    |
|----------|----------|-------|--------------|-----------|----------|------------------------|-----------|------------|-------------|----------------------|--------------------|---------|------------------|-----------|
| Ĵ        | í        | )     |              |           | 몲        | $\widehat{\widehat{}}$ | <b>()</b> |            | -<br>       | <u></u>              | £                  |         | $(\mathbf{i})$   |           |
| Route    | CM       | ation | Device       | WAN       | LAN      | WiFi                   | WiFi(5G)  | Firewall   | Application | n Tunnel<br>Settings | System<br>Settings | Running | MTA<br>Informati | Event Log |
| Status   | III OIM  | acton | Martagemerre | bottings  | Sectings | bottings               | bettings  | - Settings | Sectings    | bettings             | bottings           | Status  | Informati        |           |
| Basic Se |          | DMZ   | PortFo       | rward(31) | PortT    | rigger(9)              | IP Fi     | lter(15)   | URL Fil     | ter(10)              |                    |         |                  | 3 🔽       |
|          |          |       |              |           |          |                        |           |            |             |                      |                    |         |                  |           |
|          |          |       |              |           |          |                        |           |            |             |                      |                    |         |                  |           |
|          |          |       |              |           |          |                        |           |            |             |                      |                    |         |                  |           |
|          |          |       |              | on        | )        |                        |           |            |             |                      |                    |         |                  |           |
|          |          |       |              | on        | )        |                        |           |            |             |                      |                    |         |                  |           |
|          |          |       |              |           |          |                        |           |            |             |                      |                    |         |                  |           |
|          |          |       |              |           |          |                        |           |            |             |                      |                    |         |                  |           |
|          |          |       |              |           |          |                        |           |            |             |                      |                    |         |                  |           |
|          |          |       |              |           |          |                        | Save      | Setting    |             |                      |                    |         |                  |           |
|          |          |       |              |           |          |                        |           |            |             |                      |                    |         |                  |           |
|          |          |       |              |           |          |                        |           |            |             |                      |                    |         |                  |           |
|          |          |       |              |           |          |                        |           |            |             |                      |                    |         |                  |           |
|          |          |       |              |           |          |                        |           |            |             |                      |                    |         |                  |           |

### 9. Application Settings

You can set some particular functions on the menu.

| 🔣 D3.0 V        |                  | Gateway 🚺              |                 |                 |                  |                      |                      |                         |                      |                    |                   |                  | Logoutto        |
|-----------------|------------------|------------------------|-----------------|-----------------|------------------|----------------------|----------------------|-------------------------|----------------------|--------------------|-------------------|------------------|-----------------|
| Ĵ               | i                |                        |                 | 윰               | (î)              | 50                   |                      | аў<br>Ц                 | <u>نې</u>            | <u>نې</u>          | 000               | i                |                 |
| Route<br>Status | CM<br>Informatio | Device<br>orManagement | WAN<br>Settings | LAN<br>Settings | WiFi<br>Settings | WiFi(5G)<br>Settings | Firewall<br>Settings | Application<br>Settings | n Tunnel<br>Settings | System<br>Settings | Running<br>Status | MTA<br>Informati | Event Log<br>on |
| Service         | Tr069            | Ripv2                  |                 |                 |                  |                      |                      |                         |                      |                    |                   |                  | 9 🔽             |
|                 |                  |                        |                 |                 |                  |                      |                      |                         |                      |                    |                   |                  |                 |
|                 |                  |                        | on              |                 |                  |                      |                      |                         |                      |                    |                   |                  |                 |
|                 |                  |                        | on              |                 |                  |                      |                      |                         |                      |                    |                   |                  |                 |
|                 |                  |                        | on              |                 |                  |                      |                      |                         |                      |                    |                   |                  |                 |
|                 |                  |                        | on              |                 |                  |                      |                      |                         |                      |                    |                   |                  |                 |
|                 |                  |                        | on              |                 |                  |                      |                      |                         |                      |                    |                   |                  |                 |
|                 |                  |                        | on              |                 |                  |                      |                      |                         |                      |                    |                   |                  |                 |
|                 |                  |                        | on              |                 |                  |                      |                      |                         |                      |                    |                   |                  |                 |
|                 |                  |                        |                 |                 |                  |                      |                      |                         |                      |                    |                   |                  |                 |
|                 |                  |                        |                 |                 |                  | Save                 | Setting              |                         |                      |                    |                   |                  |                 |

### **10.Tunnel Settings**

You can access DS-LITE functions on this menu.

| 📕 D3.0 Voice Cable Gateway 🕦                    |                              |                                    |                                           |                                      | Logout                                      |
|-------------------------------------------------|------------------------------|------------------------------------|-------------------------------------------|--------------------------------------|---------------------------------------------|
| i 🗎                                             | ● 品                          |                                    | ۵.<br>۲                                   | (2)                                  | <b>i</b>                                    |
| Route CM Device<br>Status InformationManagement | WAN LAN<br>Settings Settings | WiFi WiFi(5G)<br>Settings Settings | Firewall Application<br>Settings Settings | n Tunnel System<br>Settings Settings | Running MTA Event Log<br>Status Information |
| Tunnel Settings                                 |                              |                                    |                                           |                                      |                                             |
| Ds-lite                                         |                              |                                    |                                           |                                      |                                             |
| AFTR Access Mode                                |                              | •                                  |                                           |                                      |                                             |
| AFTR Static Address                             |                              |                                    |                                           |                                      |                                             |
| AFTR Static Domain Name                         |                              |                                    |                                           |                                      |                                             |
| MSS CLAMPING                                    |                              |                                    |                                           |                                      |                                             |
| TCP Max Bytes                                   |                              |                                    |                                           |                                      |                                             |
|                                                 |                              |                                    |                                           |                                      |                                             |
|                                                 |                              | Save                               | Setting                                   |                                      |                                             |

## **11.System Settings**

You can some system changes on this menu.

| 🔣 D3. 0 1 |                | Gateway 🕕   |          |          |                         |                         |            |                                                                                                    |          |          |         |                | Logout    |
|-----------|----------------|-------------|----------|----------|-------------------------|-------------------------|------------|----------------------------------------------------------------------------------------------------|----------|----------|---------|----------------|-----------|
| Â         | $(\mathbf{i})$ |             |          | 몲        | $\overline{\widehat{}}$ | $\overline{\mathbf{r}}$ |            | in the second second se | 503      | 302      | nNa     | $(\mathbf{i})$ |           |
| Route     | CM CM          | Device      | WAN      | LAN      | WiFi                    | WiFi(5G)                | Firewall   | Application                                                                                                    | Tunnel   | System   | Running | MTA            | Event Log |
| Status    | Informatio     | nManagement | Settings | Settings | Settings                | Settings                | Settings   | Settings                                                                                                    | Settings | Settings | Status  | Informatio     | on        |
| Reset Pa  |                |             |          |          |                         |                         |            |                                                                                                    |          |          |         |                |           |
|           |                |             |          |          |                         |                         |            |                                                                                                    |          |          |         |                |           |
|           |                |             |          |          | Q                       |                         |            |                                                                                                    |          |          |         |                |           |
|           |                |             |          |          | Q                       |                         |            |                                                                                                    |          |          |         |                |           |
|           |                |             |          |          | 0                       |                         |            |                                                                                                    |          |          |         |                |           |
|           |                |             |          |          | Ŧ                       |                         |            |                                                                                                    |          |          |         |                |           |
|           |                |             |          |          |                         | Save                    | Setting    |                                                                                                    |          |          |         |                |           |
|           |                |             |          |          |                         |                         |            | ·                                                                                                    |          |          |         |                |           |
| Restore   |                |             |          |          |                         |                         |            |                                                                                                    |          |          |         |                |           |
|           |                |             |          |          |                         |                         |            |                                                                                                    |          |          |         |                |           |
|           |                |             |          |          |                         | Factor                  | y Default  |                                                                                                    |          |          |         |                |           |
|           |                |             |          |          |                         |                         |            | ·                                                                                                    |          |          |         |                |           |
| Language  |                |             |          |          |                         |                         |            |                                                                                                    |          |          |         |                |           |
|           |                |             |          |          |                         |                         |            |                                                                                                    |          |          |         |                |           |
| Restore   |                | ry Setting  |          |          |                         |                         |            |                                                                                                    |          |          |         |                |           |
|           |                |             |          |          |                         |                         |            |                                                                                                    |          |          |         |                |           |
|           |                |             |          |          |                         | Facto                   | ry Default |                                                                                                    |          |          |         |                |           |
|           |                |             |          |          |                         |                         |            |                                                                                                    |          |          |         |                |           |
| Languag   |                |             |          |          |                         |                         |            |                                                                                                    |          |          |         |                |           |
|           |                |             |          |          |                         |                         |            |                                                                                                    |          |          |         |                |           |
|           |                |             |          |          | •                       |                         |            |                                                                                                    |          |          |         |                |           |
|           |                |             |          |          |                         | Save                    | e Setting  |                                                                                                    |          |          |         |                |           |
|           |                |             |          |          |                         |                         |            |                                                                                                    |          |          |         |                |           |
| Operati   | on Mode Se     | lect        |          |          |                         |                         |            |                                                                                                    |          |          |         |                |           |
|           |                |             |          |          |                         |                         |            |                                                                                                    |          |          |         |                |           |
|           |                |             |          |          | •                       |                         |            |                                                                                                    |          |          |         |                |           |
|           |                |             |          |          |                         |                         |            |                                                                                                    |          |          |         |                |           |
|           |                |             |          |          |                         | Save                    | e Settina  |                                                                                                    |          |          |         |                |           |

### **12.Running Status**

This Page shows the running status information.

| <b>E</b> D3.0   |                      | ateway 🕕             |                 |                 |                        |                      |                      |                         |                    |                    |                   |                  | Lo              | g o 💶 |
|-----------------|----------------------|----------------------|-----------------|-----------------|------------------------|----------------------|----------------------|-------------------------|--------------------|--------------------|-------------------|------------------|-----------------|-------|
| Ĵ               | Í                    |                      |                 | 윰               | $\widehat{\widehat{}}$ |                      |                      | ζζ.<br>Υ                | < <u>(</u> )       | £}                 | alo               | i                |                 |       |
| Route<br>Statu: | CM<br>s InformationM | Device<br>Ianagement | WAN<br>Settings | LAN<br>Settings | WiFi<br>Settings       | WiFi(5G)<br>Settings | Firewall<br>Settings | Application<br>Settings | Tunnel<br>Settings | System<br>Settings | Running<br>Status | MTA<br>Informati | Event<br>on     | Log   |
| Interne         | et Status            |                      |                 |                 |                        |                      |                      |                         |                    |                    |                   | 0                | () <sup>2</sup> |       |
|                 |                      |                      |                 |                 |                        |                      |                      |                         |                    |                    |                   |                  |                 |       |
|                 |                      |                      |                 |                 |                        |                      |                      |                         |                    |                    |                   |                  |                 |       |
|                 |                      |                      |                 |                 |                        |                      |                      |                         |                    |                    |                   |                  |                 |       |
|                 |                      |                      |                 |                 |                        |                      |                      |                         |                    |                    |                   |                  |                 |       |
|                 |                      |                      |                 |                 |                        |                      |                      |                         |                    |                    |                   |                  |                 |       |
| Lan Sta         | ıtus                 |                      |                 |                 |                        |                      |                      |                         |                    |                    |                   |                  | 9               |       |
|                 |                      |                      |                 |                 |                        |                      |                      |                         |                    |                    |                   |                  |                 |       |
|                 |                      |                      |                 |                 |                        |                      |                      |                         |                    |                    |                   |                  |                 |       |
|                 |                      |                      |                 |                 |                        |                      |                      |                         |                    |                    |                   |                  |                 |       |
| WiFi St         | atus                 |                      |                 |                 |                        |                      |                      |                         |                    |                    |                   | 0                | <u>کی</u>       |       |
|                 |                      |                      |                 |                 |                        |                      |                      |                         |                    |                    |                   |                  |                 |       |
|                 |                      |                      |                 |                 |                        |                      |                      |                         |                    |                    |                   |                  |                 |       |
|                 |                      |                      |                 |                 |                        |                      |                      |                         |                    |                    |                   |                  |                 |       |
|                 |                      |                      |                 |                 |                        |                      |                      |                         |                    |                    |                   |                  |                 |       |
|                 |                      |                      |                 |                 |                        |                      |                      |                         |                    |                    |                   |                  |                 |       |
| WiFi_50         | : Status             |                      |                 |                 |                        |                      |                      |                         |                    |                    |                   | 6                | هم              |       |
|                 |                      |                      |                 |                 |                        |                      |                      |                         |                    |                    |                   |                  | τ <b>Ω</b>      |       |
|                 |                      |                      |                 |                 |                        |                      |                      |                         |                    |                    |                   |                  |                 |       |
|                 |                      |                      |                 |                 |                        |                      |                      |                         |                    |                    |                   |                  |                 |       |
|                 |                      |                      |                 |                 |                        |                      |                      |                         |                    |                    |                   |                  |                 |       |
|                 | BandWidth:           | 80Mhz                |                 |                 |                        |                      |                      | BSSID:                  | 14:82:             | 5B:FE:6E:7         |                   |                  |                 |       |

### **13.MTA Information**

This page shows the MTA running status information.

| Ĥ               | i                |                       |                 | 몲               | <b>(</b>         | €<br>sc              |                      | <pre>cpression</pre>    | <u></u>            | <i>?</i>           | 000               | i                 |                |
|-----------------|------------------|-----------------------|-----------------|-----------------|------------------|----------------------|----------------------|-------------------------|--------------------|--------------------|-------------------|-------------------|----------------|
| Route<br>Status | CM<br>Informatio | Device<br>mManagement | WAN<br>Settings | LAN<br>Settings | WiFi<br>Settings | WiFi(5G)<br>Settings | Firewall<br>Settings | Application<br>Settings | Tunnel<br>Settings | System<br>Settings | Running<br>Status | MTA<br>Informatio | Event Log<br>n |
| Online S        |                  |                       |                 |                 |                  |                      |                      |                         |                    |                    |                   |                   | 5              |
|                 |                  |                       |                 |                 |                  |                      |                      |                         |                    |                    |                   |                   |                |
|                 |                  |                       |                 |                 |                  |                      |                      |                         |                    |                    |                   |                   |                |
|                 |                  |                       |                 |                 |                  |                      |                      |                         |                    |                    |                   |                   |                |
|                 |                  |                       |                 |                 |                  |                      |                      |                         |                    |                    |                   |                   |                |
|                 |                  |                       |                 |                 |                  |                      |                      |                         |                    |                    |                   |                   |                |
|                 |                  |                       |                 |                 |                  |                      |                      |                         |                    |                    |                   |                   |                |
|                 |                  |                       |                 |                 |                  |                      |                      |                         |                    |                    |                   |                   |                |
|                 |                  |                       |                 |                 |                  |                      |                      |                         |                    |                    |                   |                   |                |
|                 |                  |                       |                 |                 |                  |                      |                      |                         |                    |                    |                   |                   |                |
|                 |                  |                       |                 |                 |                  |                      |                      |                         |                    |                    |                   |                   |                |
|                 |                  |                       |                 |                 |                  |                      |                      |                         |                    |                    |                   |                   |                |
|                 |                  |                       |                 |                 |                  |                      |                      |                         |                    |                    |                   |                   |                |
|                 |                  |                       |                 |                 |                  |                      |                      |                         |                    |                    |                   |                   |                |
|                 |                  |                       |                 |                 |                  |                      |                      |                         |                    |                    |                   |                   |                |

### 14.Event Log

| THIS  | 5        | lage si     | IOW     | Sine     | e Evei         | it Log re          | cora    | •            |               |                |                    |                   |            |                |
|-------|----------|-------------|---------|----------|----------------|--------------------|---------|--------------|---------------|----------------|--------------------|-------------------|------------|----------------|
| Rou   | <b>b</b> | CM<br>CM    | Device  | WA       |                | 5 🙃                | iFi(5G) | Firewall A   | م<br>pplicati | on Junnel      | System<br>Settings | Running<br>Status | MTA        | Event Log      |
| Jia   | us.      | Information | anagent | ni Jett. | Ings Detti     | iga Jettinga J     | ettings | Jettings     | Deccings      | > Dettings     | Jettings           | Jiatus            | Informatio |                |
| Event | Lo       | g(32)       |         |          |                |                    |         |              |               |                |                    |                   | (          | 9              |
|       |          |             |         |          |                |                    |         |              |               |                |                    |                   |            |                |
|       |          |             |         |          | Start          | End                | _       | Priority     | _             | С              | Content            |                   |            |                |
|       |          |             | 1       | Time No  | t Established  | Time Not Establish | ed      | Error (4)    | ToD re        | quest sent- No | o Response re      | eceived;CM-M      |            |                |
|       |          |             | 2       | Time No  | t Established  | Time Not Establish | ed      | Error (4)    | DHCP          | RENEW WARM     | NING - Field ir    | walid in respo    |            |                |
|       |          |             | 3       | Time No  | t Established  | Time Not Establish | ed      | Error (4)    | ToD re        | quest sent- No | Response re        | ceived;CM-M       |            |                |
|       |          |             | 4       | Time No  | t Established  | Time Not Establish | ed      | Error (4)    | DHCP          | RENEW WARM     | NING - Field ir    | walid in respo    |            |                |
|       |          |             | 5       | Time No  | t Established  | Time Not Establish | ed      | Error (4)    | ToD re        | quest sent- No | Response re        | ceived;CM-M       |            |                |
|       |          |             | 6       | Time No  | t Established  | Time Not Establish | ed      | Error (4)    | DHCP          | RENEW WARM     | NING - Field ir    | walid in respo    |            |                |
|       |          |             | 7       | Time No  | t Established  | Time Not Establish | ed      | Error (4)    | ToD re        | quest sent- No | Response re        | eceived;CM-M      |            |                |
|       |          |             | 8       | Time No  | t Established  | Time Not Establish | ed      | Error (4)    | DHCP          | RENEW WARM     | NING - Field ir    | ivalid in respo   |            |                |
|       |          |             | 9       | Time No  | t Established  | Time Not Establish | ed .    | Error (4)    | ToD re        | quest sent- No | Response re        | eceived;CM-M      |            |                |
|       |          |             | 10      |          | ot Established | Time Not Establish | ea      | Error (4)    | DHCP          | RENEW WARP     | NING - Field Ir    | ivalid in respo   |            |                |
|       |          |             | 11      |          | t Established  | Time Not Establish | ea      | Effor (4)    | TOD re        | quest sent- No | Response re        | ceived;CM-M       |            |                |
|       |          |             | 12      | Time No  | t Established  | Time Not Establish | ed      | Error (4)    | ToD ro        |                | NING - Fleid Ir    | walld in respo    |            |                |
|       |          |             | 14      | Time No  | t Established  | Time Not Establish | od      | Error (4)    |               |                | NINC - Field in    | walid in rospo    |            |                |
|       |          |             | 14      | Time No  | t Established  | Time Not Establish | od      | Error (4)    |               |                | Perpense re        | coived CM-M       |            |                |
|       |          |             | 16      | Time No  | t Established  | Time Not Establish | od      | Error (4)    | писе          |                | NING - Field in    | walid in rospo    |            |                |
|       |          |             | 17      | Time No  | at Established | Time Not Establish | ed      | Error (4)    |               | nuest sent- No | Response re        | ceived CM-M       |            |                |
|       |          |             |         |          |                |                    |         |              |               |                |                    |                   |            |                |
| 18    |          | Time Not I  | Establ  | ished    | Time No        | t Established      |         | Error (4)    |               | DHCP RE        | ENEW WA            | RNING -           | Field inv  | alid in respo  |
| 19    |          | Time Not B  | Establ  | ished    | Time No        | t Established      |         | Error (4)    |               | ToD requ       | iest sent-         | No Resp           | onse rec   | eived;CM-M/    |
| 20    |          | Time Not B  | Establ  | ished    | Time No        | t Established      |         | Error (4)    |               | DHCP RE        | ENEW WA            | RNING -           | Field inv  | alid in respo  |
| 21    |          | Time Not I  | Establ  | ished    | Time No        | t Established      |         | Error (4)    |               | ToD requ       | iest sent-         | No Resp           | onse rec   | eived;CM-M/    |
| 22    |          | Time Not B  | Establ  | ished    | Time No        | t Established      |         | Error (4)    |               | DHCP RE        | ENEW WA            | RNING -           | Field inv  | alid in respo  |
| 23    |          | Time Not I  | Establ  | ished    | Time No        | t Established      |         | Error (4)    |               | ToD requ       | iest sent-         | No Resp           | onse rec   | eived;CM-M/    |
| 24    |          | Time Not I  | Establ  | ished    | Time No        | t Established      |         | Error (4)    |               | DHCP RE        | ENEW WA            | RNING -           | Field inv  | alid in respo  |
| 25    |          | Time Not I  | Establ  | ished    | Time No        | t Established      |         | Error (4)    |               | ToD requ       | iest sent-         | No Resp           | onse rec   | eived;CM-M/    |
| 26    |          | Time Not B  | Establ  | ished    | Time No        | t Established      |         | Error (4)    |               | DHCP RE        |                    | RNING -           | Field inv  | alid in respo  |
| 27    |          | Time Not B  | Establ  | ished    | Time No        | t Established      |         | Error (4)    |               | ToD requ       | iest sent-         | No Resp           | onse rec   | eived;CM-M/    |
| 28    |          | Time Not E  | Establ  | ished    | Time No        | t Established      |         | Error (4)    |               | DHCP RE        |                    | RNING -           | Field inv  | alid in respo  |
| 29    |          | Time Not I  | Establ  | ished    | Time No        | t Established      |         | Error (4)    |               | ToD requ       | iest sent-         | No Resp           | onse rec   | eived;CM-M/    |
| 30    |          | Time Not I  | Establ  | ished    | Time No        | t Established      |         | Error (4)    |               | DHCP RE        |                    | RNING -           | Field inv  | alid in respo  |
| 31    |          | Time Not I  | Establ  | ished    | Time No        | t Established      |         | Critical (3) |               | SYNC Tin       | ning Sync          | chronizati        | on failure | e - Loss of S  |
| 32    |          | Thu Mar 12  | 05:48   | 3:20 202 | Thu Mar 1      | 2 05:48:20 20      | ١       | Warning (5   |               | MIMO Eve       | ent MIMO:          | Stored M          | MO=-1 p    | ost cfg file M |
|       |          |             |         |          |                | <b> </b>           | ţ       | 共1页   ⊳-     | > 32          |                |                    |                   | 1-3        | 2 ± 32 &       |

#### This page shows the Event Log record.

## Useful Q & A

#### **Q: Why is Power LED off** ?

- Check your power supply
- Plug and unplug your power supply t

#### **Q: Why is Ethernet LED off?**

- Check your CAT-5 wire.
- > Check the connection of your RJ-45 to CAT-5 wire
- > Check your net-card in your computer

#### Q: Why is Online LED off?

- > Check the connection of your RF-cable to the device
- > Check the cable-network function is available

#### Q:Should I turn off the device when I am off of Internet?

The device has been specially designed to operate for several years. It does not need to turn off the power. However, if you do not use, it is recommended to turn off the power to extend the life of the device. DO NOT unplug the cable directly, you should turn off the related electrical outlet, then unplug the cable.

#### Q:How to find what causes the device not boot?

- The LEDS Status of the device indicator can reflect on whether the device boot normally. If the status indicator is not displayed correctly, refer to the following steps:
- Make sure that the Cable Modem and CATV coaxial cable connections are secure, and there is no damage, loose joints, etc..
- Check cable TV reception is normal, if the effect of television programs significantly worse than the program or simply watch, call your cable customer service center.
- > Check Power adapter is connected correctly to 220V AC and to the device
- > Turn off the power, restart the device

#### **Q: Can multiple computers use one device?**

At most 16 equipment can connect to the device, but also the MSO setup determine the capacity

#### FCC Statement

Changes or modifications not expressly approved by the party responsible for compliance could void the user's authority to operate the equipment.

This equipment has been tested and found to comply with the limits for a Class B digital device, pursuant to Part 15 of the FCC Rules. These limits are designed to provide reasonable protection against harmful interference in a residential installation. This equipment generates uses and can radiate radio frequency energy and, if not installed and used in accordance with the instructions, may cause harmful interference to radio communications. However, there is no guarantee that interference to radio or television reception, which can be determined by turning the equipment off and on, the user is encouraged to try to correct the interference by one or more of the following measures:

-- Reorient or relocate the receiving antenna.

-- Increase the separation between the equipment and receiver.

-- Connect the equipment into an outlet on a circuit different from that to which the receiver is connected.

-- Consult the dealer or an experienced radio/TV technician for help

This device complies with part 15 of the FCC rules. Operation is subject to the following two conditions (1)this device may not cause harmful interference, and (2) this device must accept any interference received, including interference that may cause undesired operation.

This equipment complies with FCC radiation exposure limits set forth for an uncontrolled environment. This equipment should be installed and operated with minimum distance 20cm between the radiator & your body.